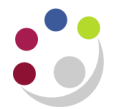

## BWC Finally close a purchase order line

**Note –** Finally Closing prevents any further transactions from being processed against the PO. If you are still expecting an invoice, e-Invoice or credit note to be matched to a PO **do not use Finally Close**.

- 1. Find the purchase order via the Buyers Work Centre that has the line that is to be finally closed and make note of the PO number.
- 2. Click on the Lines tab.
- 3. Navigate to Add Another field and from the drop down list select Order, then click Add.

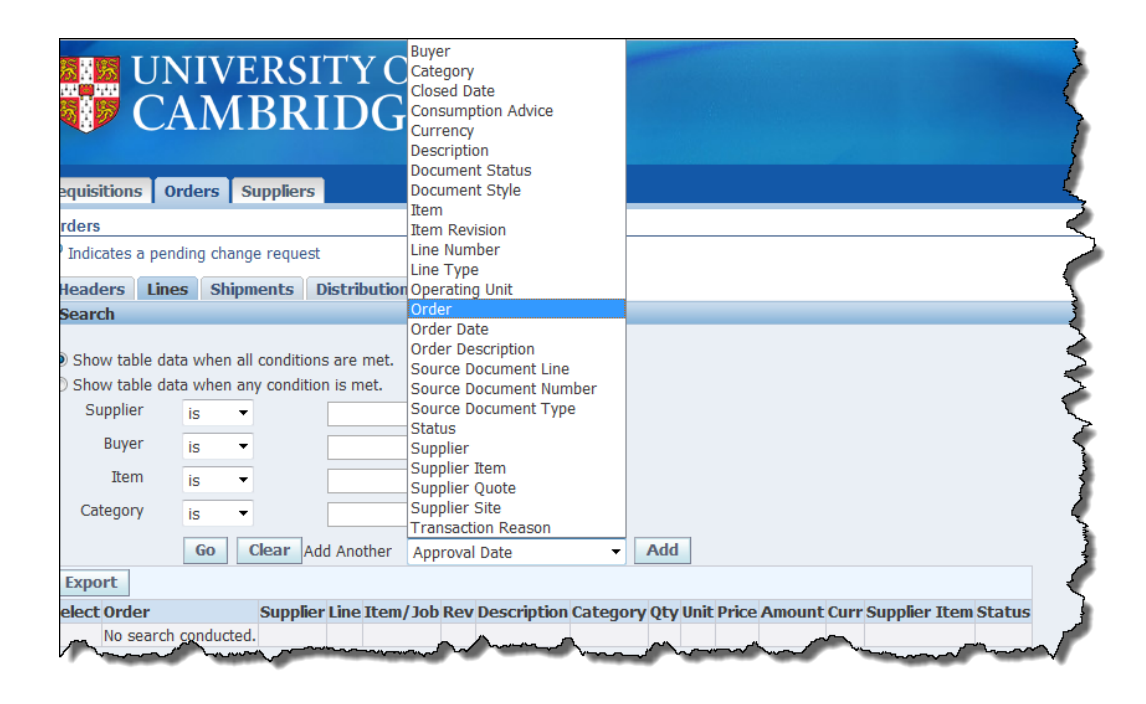

- 4. Complete the **Order** field with the PO Number.
- 5. Click **Go** and all lines of the purchase order will display.
- 6. Ensure you click the **Radio Button** for the correct line.
- 7. Navigate to the **Select Line** field and from the drop down list select **Finally Close**.
- 8. Click Go.
- 9. The Finally Close Line 1 screen displays, where you enter the reason for Finally Closing the line.
- 10. Click Apply.
- 11. The **Lines** tab will display with the lines of the order and the relevant line will have a status of **Finally Closed**.